## How to Borrow Ebooks for your Tablet, Nook, Phone, Kindle Fire, etc.

with Overdrive (not for Kindle reader)

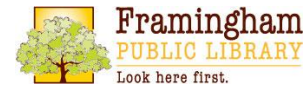

www.framinghamlibrary.org

- Go to your app market (App Store, Google Play, etc.), and download the free Overdrive Media Console (OMC) app.\*
- Open OMC and create an OverDrive account. This is a one-time procedure. Once complete, swipe left to right and click "Add library." Search for Framingham Public Library, then click "Minuteman Digital Media Catalog."
- Now open your internet browser and go to <u>digital.minlib.net</u>, OR click on Minuteman Digital Media Catalog in the OMC app.
- Choose Framingham Public Library, sign in with your library card # and PIN (try last 4 digits of your card #).
- Search for books, or browse by category, and click on the book you would like. Note: **book icon**=ebook; **headphone** icon=audiobook. If it is **black**, it is available; **gray** means there is a waiting list.
  - To place a hold on a book, click the *"Place a hold"* button.
  - To see only books that you can check out now, click "Show me only titles with copies available"

Now you're ready to download your book!

- To change the loan period, click "*Change your lending period*" BEFORE you hit *Borrow*.
- Click **Download Adobe EPUB eBook**. (Note: this button will stay in your account even after you download the item, so that you can download the title to different devices.) OR, you can Read in Browser.
- Open OMC app, click *Bookshelf* then click on the title and Enjoy!
- **To return:** Go to the *Bookshelf* in the OMC app, click and hold on the book, then click on the *Return* icon.

\*For Nook reader, use a computer (with Adobe Digital Editions installed) to borrow and download, then transfer via USB to read.

For more information, click *Help*, or contact the Reference Staff at <u>fplmail6@minlib.net</u> or 508-532-5570 x. 4361.

October, 2014